### MANUAL DE USO

# **BUSCA REDE CREDENCIADA**

Saúde Petrobr

**BUSCA REDE** 

CREDENCIADA

Nome do credencia

Digite aQ CEP: 6

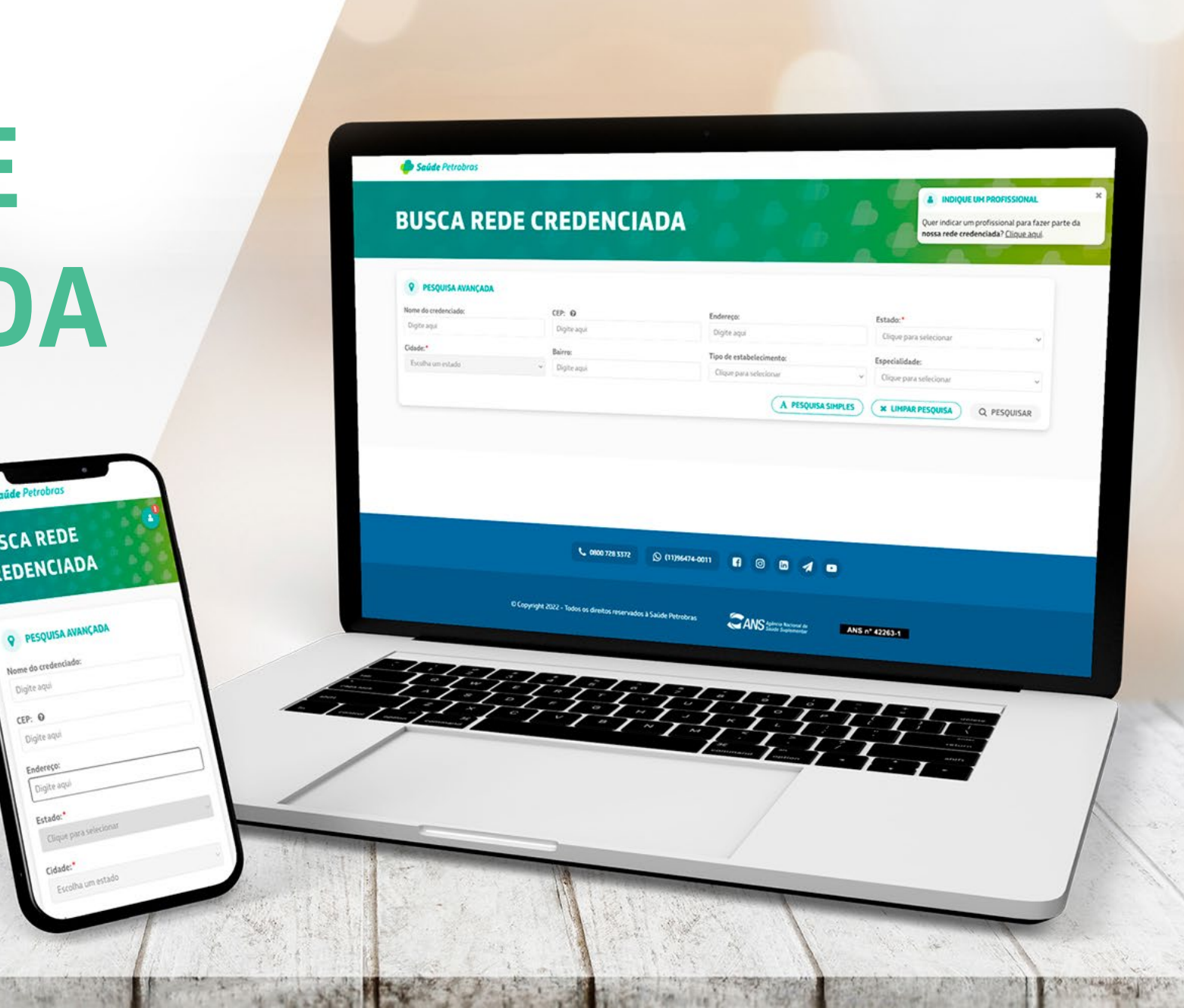

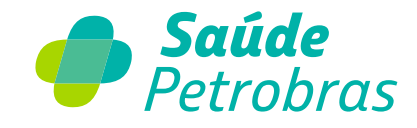

### **COMO ACESSAR**

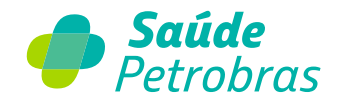

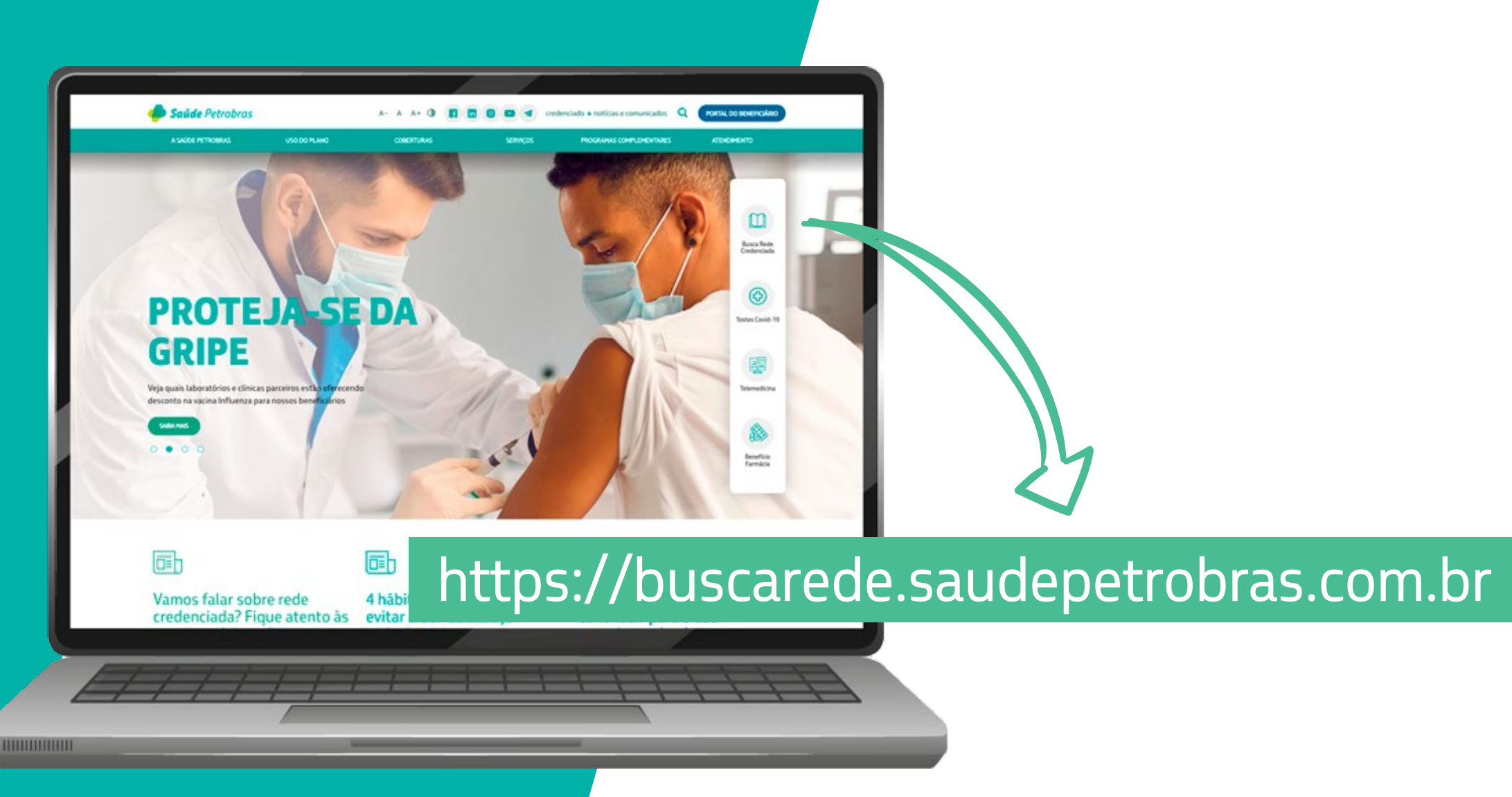

### COMO PESQUISAR

### Escolha o tipo de pesquisa: **simples**

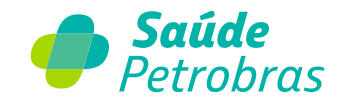

| Estado:*                                          |   | Cidade:*                                              |
|---------------------------------------------------|---|-------------------------------------------------------|
| Clique para selecionar                            | ~ | Escolha um estado 🗸                                   |
| Q Digite o nome do credenciado e/ou especialidade |   | ۷                                                     |
|                                                   |   | 😆 PESQUISA AVANÇADA 🔵 🗶 LIMPAR PESQUISA 🔍 Q PESQUISAR |

### ou **avançada**

| CEP:                  | Estado: *                |   | Cidade: *              |   |
|-----------------------|--------------------------|---|------------------------|---|
| Digite aqui           | São Paulo                | * | São José do Rio Preto  | × |
| Endereço:             | Bairro:                  |   | Nome do credenciado:   |   |
| Digite aqui           | Digite aqui              |   | Digite aqui            |   |
| Procedimentos:        | Tipo de estabelecimento: |   | Especialidade:         |   |
| Digite para pesquisar | Clique para selecionar   |   | Clique para selecionar | * |

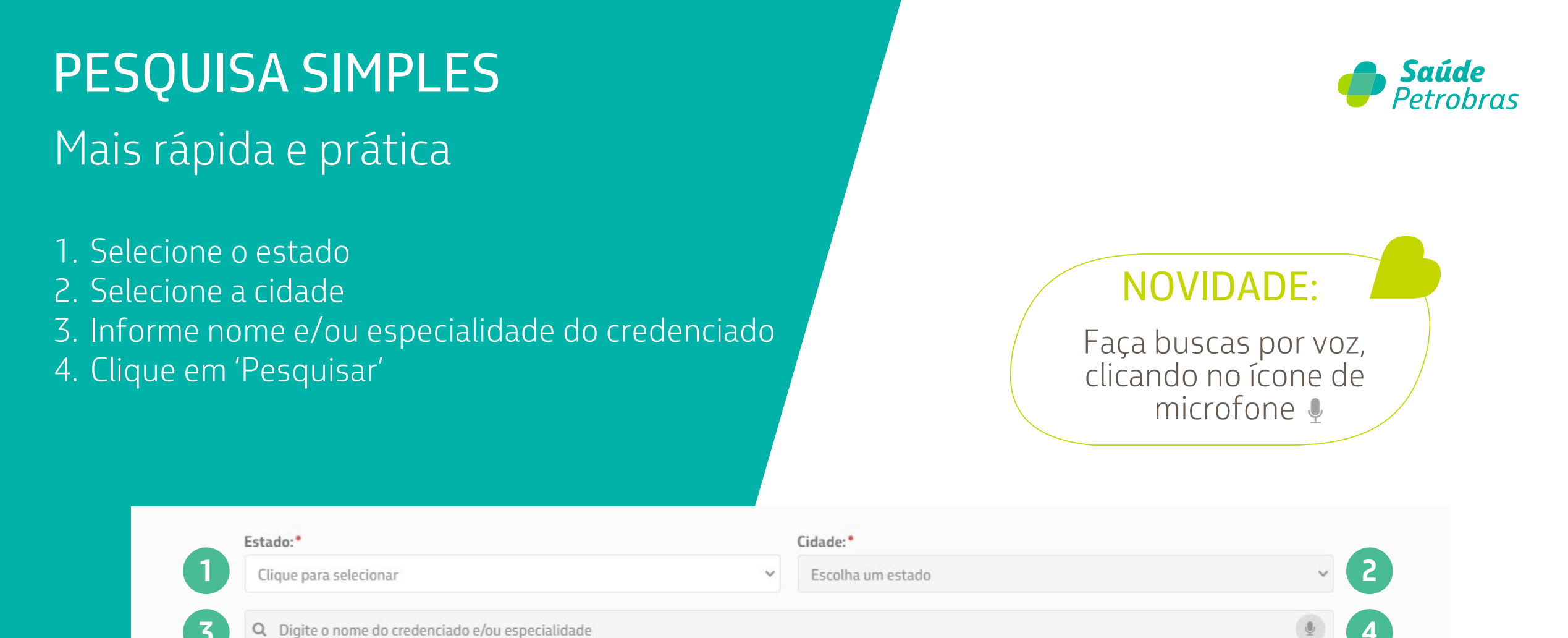

1 PESQUISA AVANÇADA

**Q** PESQUISAR

**X** LIMPAR PESOUISA

### **PESQUISA AVANÇADA**

### Para quem quer refinar a busca

- 1. Digite o CEP desejado o endereço será preenchido automaticamente
- 2. Selecione o estado
- 3. Selecione a cidade
- 4. Se não souber o CEP, digite o nome da rua
- 5. Digite o nome do bairro
- 6. Digite o nome ou parte do nome do credenciado
- 7. Selecione o código ou descrição do procedimento

9

CEP:

Digite agui

Digite agui

Procedimentos

Digite para pesquisar

Endereco:

- 8. Selecione o tipo de estabelecimento
- 9. Selecione a especialidade 10.Clique em pesquisar

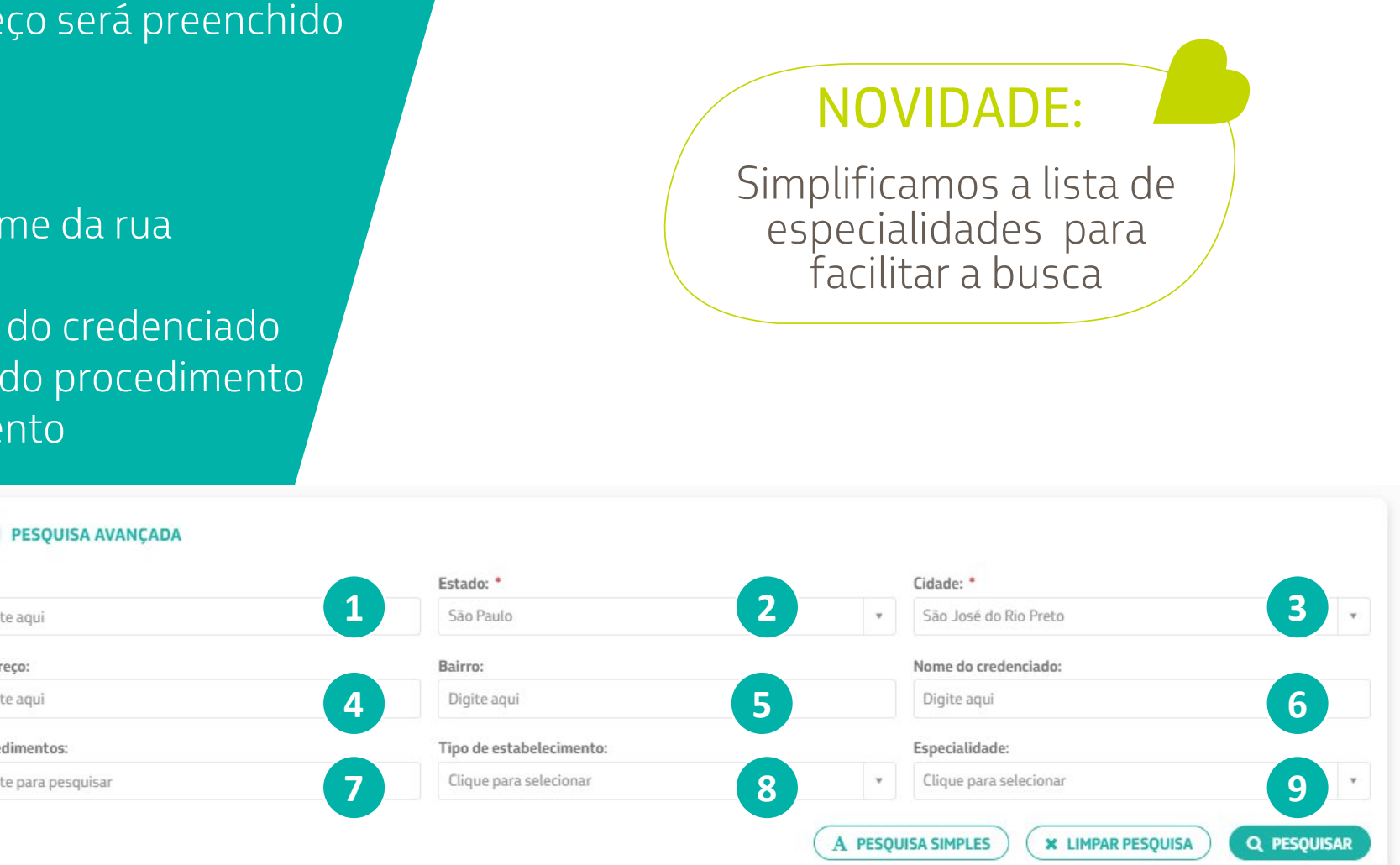

Saúde Petrohras

### PESQUISA POR PROCEDIMENTO

- 1. Ao clicar no filtro **procedimento** e digitar pelo menos três caracteres, será exibida uma lista com os procedimentos cadastrados.
- 2. Em seguida, ao selecionar um procedimento, as especialidades serão filtradas e a pesquisa mostrará os credenciados de acordo com este filtro.
- 3. Para limpar o filtro, clique no "x" existente ao lado.

| Procedimentos:<br>30101239 - CURATIVO ESPECIAL SOB ANESTESI 🗶                                                                     |                |                                                                     | Petrob     |
|----------------------------------------------------------------------------------------------------|----------------|---------------------------------------------------------------------|------------|
| 30101239 - CURATIVO ESPECIAL SOB ANESTESI X                                                                                       | Procedimentos: |                                                                     |            |
|                                                                                                    | 30101239 - CUR | ATIVO ESPECIAL SOB ANESTESI X                                       |            |
|                                                                                                    |                | Filtrando as especialidades a partir da<br>do procedimento desejado | informação |
| Filtrando as especialidades a partir da informação<br>do procedimento desejado                                                    |                | Especialidade:                                                      |            |
| Filtrando as especialidades a partir da informação<br>do procedimento desejado<br>Especialidade:                                  | ¥.             | Clique para selecionar                                              | ¥          |
| Filtrando as especialidades a partir da informação do procedimento desejado         Especialidade:         Clique para selecionar |                |                                                                     |            |

#### 30101239 - CURATIVO ESPECIAL SOB ANESTESIA - POR UNIDADE TOPOGRÁFICA (UT)

40201236 - VIDEO-LARINGO-ESTROBOSCOPIA COM ENDOSCOPIO FLEXIVEL

40307123 - HIPERSENSIBILIDADE RETARDADA (INTRADERMO REAÇÃO IDER ) CANDIDINA, CAXUMBA, ESTREPTOQUINASE-DORNASE, PPD, TRICOFITINA, VÍRUS VACINAL, OUTRO(S), CADA

Tipo de estabelecimento:

Clique para selecionar

30101123 - CIRURGIA MICROGRÁFICA DE MOHS

Procedimentos:

123

### RESULTADOS REDE DIRETA E INDIRETA

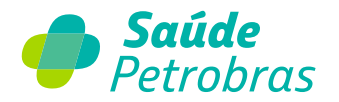

#### **NOVIDADE:**

ODONTOLOGICA

Agora é possível encontrar os credenciados da rede indireta Unimed dentro da nossa própria ferramenta.

Os resultados de Rede direta e indireta serão exibidos nas abas correspondentes.

RIO PRETO - SP - CEP: 15025010

FRANCESCHIN

| REDE DIRETA REDE IND          | NIRETA - UNIMED MAPA                        |              |                         |               |                |        |           |
|-------------------------------|---------------------------------------------|--------------|-------------------------|---------------|----------------|--------|-----------|
| 33 Credenciado(s) - Rede dir  | eta                                         |              |                         | COMP.         | ARTILHAR LISTA | IMPRIM | IIR LISTA |
| Filtros utilizados            |                                             |              |                         |               | der Order an   |        |           |
| Estado: São Paulo             |                                             |              |                         |               |                |        |           |
| Cidade: São José do Rio Preto |                                             |              |                         |               |                |        |           |
| NOME                          | ENDEREÇO                                    | TELEFONE     | TIPO DE ESTABELECIMENTO | ESPECIALIDADE | COMPARTILHAR   | ROTA   | AVALIAR   |
| ALEXANDRE KLEINER             | R BOA VISTA, 1141 - BOA VISTA - SAO JOSE DO | 017 32342333 | Odontologia             | CLINICA GERAL | -              | 0      | -         |
| FRANCESCHINI                  | RIO PRETO - SP - CEP: 15025010              |              |                         | ODONTOLOGICA  |                |        | <u> </u>  |
| ALEXANDRE KLEINER             | R BOA VISTA, 1141 - BOA VISTA - SAO JOSE DO | 017 32344777 | Odontologia             | CLINICA GERAL |                | 0      | -         |

### **RESULTADOS EM LISTA**

- 1. Quantidade de registros pesquisados
- 2. Filtros utilizados na pesquisa
- 3. Compartilha um link com a pesquisa
- 4. Gera a lista no formato de impressão
- 5. Dados da pesquisa
- 6. Ações para registro da pesquisa

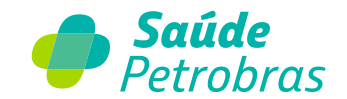

Apresentação dos resultados em formato de lista

| .596 Credenciado(s) - Red                                    | de direta                                                                        |              |                                                      | 3 COMPART     | ILHAR LISTA  | IMPRIM | IR LISTA   |
|--------------------------------------------------------------|----------------------------------------------------------------------------------|--------------|------------------------------------------------------|---------------|--------------|--------|------------|
| Filtros utilizados<br>Estado: São Paulo<br>Cidade: São Paulo |                                                                                  |              |                                                      |               | 123          | 32 P   | 'ágina 1 🗸 |
| NOME                                                         | ENDEREÇO                                                                         | TELEFONE     | TIPO DE<br>ESTABELECIMENTO                           | ESPECIALIDADE | COMPARTILHAR | ROTA   | AVALIAR    |
| ADELIA SARAH AKERMAN<br>SADETSKY                             | R TEIXEIRA DA SILVA, 34, SALA 81 -<br>PARAISO - SAO PAULO - SP - CEP:<br>4002000 | 011 32899299 | Consultórios / Clinicas<br>Especializadas / Terapias | HOMEOPATIA    | <            | •      | *          |
|                                                              |                                                                                  | 011 72800200 | Consultórios / Clinicas                              | PEDIATRIA     |              |        |            |

### **RESULTADOS NO MAPA** Visão pela localização geográfica

- 1. Cada símbolo da Saúde Petrobras é um credenciado da nossa rede credenciada própria
- 2. Cada símbolo da Unimed é um credenciado da nossa parceria de rede indireta Unimed
- 3. É possível aumentar e diminuir o zoom da imagem por meio das opções + e –
- Ao clicar sobre um símbolo, as informações do credenciado serão exibidas

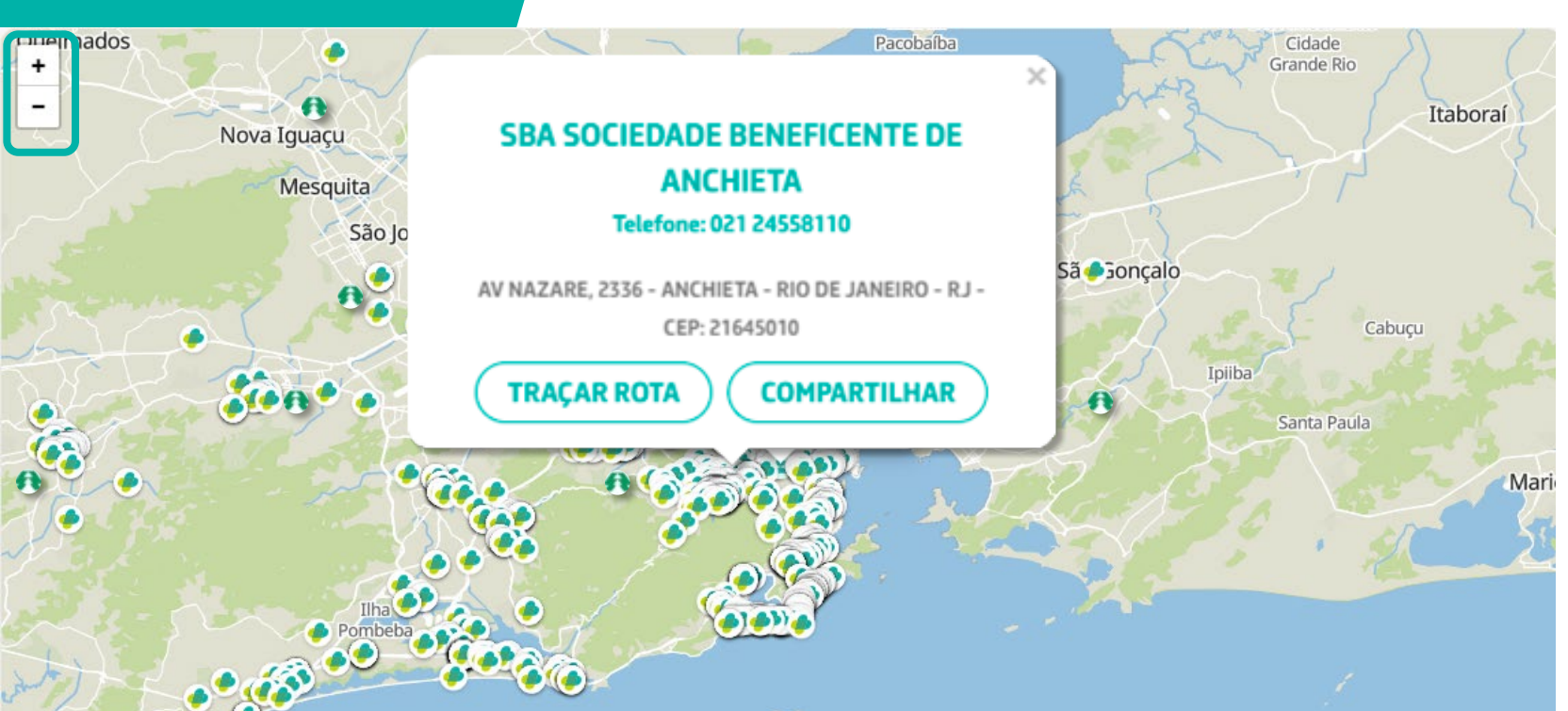

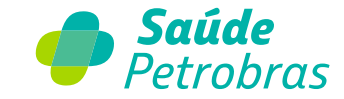

### NENHUM CREDENCIADO ENCONTRADO

#### Direcionamento para informar inexistência de rede

Quando não houver resultados para a pesquisa, aparece um aviso com a opção de link para informar inexistência de rede, com direcionamento para o formulário específico do Fale Conosco, já direcionado para esse assunto.

| Endereco:                                         | Bairro:                                                                  | Nome do credenciado:     |                                                                                                    |
|---------------------------------------------------|--------------------------------------------------------------------------|--------------------------|----------------------------------------------------------------------------------------------------|
| Digite aqui                                       | Digite aqui                                                              | Digite aqui              | A Saude Petrobras respeita a sua privacidade e o ade<br>Proteção de Dados Pessoais - n°. 13.709/18, os dados<br>e atender a sua demanda. Para mais detalhes, veja n |
| Procedimentos:                                    | Tipo de estabelecimento:                                                 | Especialidade:           | Adicionar anexos                                                                                                    |
| 40201236 - VÍDEO-LARINGO-ESTROBOSCOPIA COM ENDO 🛪 | Clique para selecionar 🔹                                                 | Clique para selecionar 🔹 | ⊖ CARREGAR                                                                                                    |
| REDE DIRETA (REDE INDIRETA - UNIMED) (MAPA)       | (A PESU                                                                  |                          | Não sou um robô<br>noisficia<br>Informações noosschos<br>Read Redeeuse Candal at do constate du                                                                     |
|                                                   |                                                                          |                          |                                                                                                    |
|                                                   | Q                                                                        |                          |                                                                                                    |
|                                                   | Nenhum resultado encontrado                                              | 7                        |                                                                                                    |
| Verifique os dado                                 | os e efetue uma nova pesquisa ou nos acione para informar inexistência d | e rede clicando aqui.    |                                                                                                    |
|                                                   | Você também pode consultar a aba "REDE INDIRETA - UNIMED".               |                          |                                                                                                    |
|                                                   |                                                                          |                          |                                                                                                    |

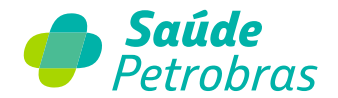

#### 2. Preencha os campos abaixo e, em seguida, clique em "Enviar"

Indica obrigatoriedade

\* Nome Comoleto

| Nº da Carteirinha do Beneficiário                                                                                                    | )                                                                                                    |
|----------------------------------------------------------------------------------------------------|----------------------------------------------------------------------------------------------------|
| *Forneça mais informações a respeito da sua solicitação 🧕                                                                                                    |                                                                                                    |
|                                                                                                    |                                                                                                    |
|                                                                                                    |                                                                                                    |
| LEPD •<br>A Saúde Petrobras respeita a sua privacidade e o adequado trati<br>Proteção de Dados Pessoais - n°. 13.709/18, os dados pessoais in<br>e atender a sua demanda. Para mais detalhes, veja nosso aviso o                                  | umento de seus dados pessoais. Por isso, em conformidade com a Lei Geral de<br>nformados em nosos formulário serão utilizados com a única finalidade de analisar<br>de privacidade. |
| LEPD •<br>A Saúde Petrobras respeita a sua privacidade e o adequado trat<br>Proteção de Dados Pessoais - n°. 13.709/18, os dados pessoais in<br>e atender a sua demanda. Para mais detalhes, veja nosso aviso r<br>Adicionar anexos               | amento de seus dados pessoais. Por isso, em conformidade com a Lei Geral de<br>nformados em nosso formulário serão utilizados com a única finalidade de analisar<br>de privacidade. |
| LEPD  A Saúde Petrobras respeita a sua privacidade e o adequado trati<br>Proteção de Dados Pessoais - n°. 13.709/18, os dados pessoais in<br>e atender a sua demanda. Para mais detalhes, veja nosso aviso o<br>Adicionar anexos<br>OCARHEGAR     | umento de seus dados pessoais. Por isso, em conformidade com a Lei Geral de<br>nformados em nosso formulário serão utilizados com a única finalidade de analisar<br>de privacidade. |
| LEPO O<br>A Saúde Petrobras respeita a sua privacidade e o adequado trata<br>Proteção de Dados Pessoais - n°. 13.709/18, os dados pessoais ir<br>e atender a sua demanda. Para mais detalhes, veja nosso aviso o<br>Adicionar anexos<br>OCARHEGAR | amento de seus dados pessoais. Por isso, em conformidade com a Lei Geral de<br>nformados em nosos formulário serão utilizados com a única finalidade de analisar<br>de privacidade. |

• Telefone para Contato 🔞

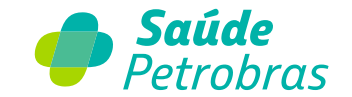

# FUNCIONALIDADES

### TRAÇADO DA ROTA Veja o caminho até o credenciado

- 1. No final da linha correspondente ao credenciado, clique no ícone de local, na coluna 'Rota'
- 2. Outra opção é o botão 'Traçar rota', no popup com os dados do credenciado, na visão por mapa
- 3. O Google Maps será aberto, com o endereço do credenciado como destino
- 4. Informe o endereço de origem para traçar a rota até o credenciado

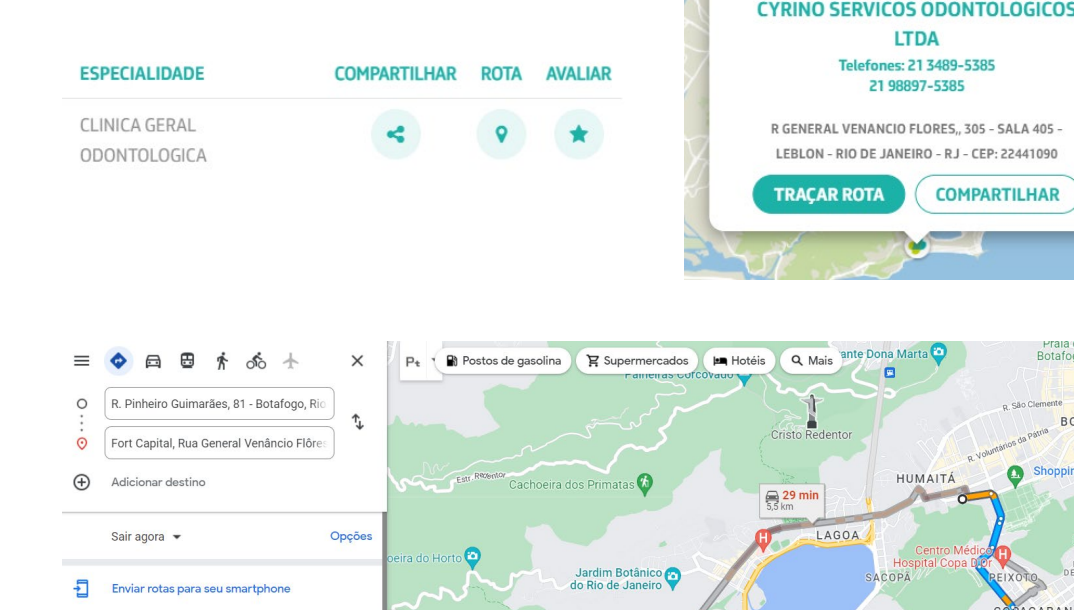

via Av. Epitácio Pessoa

via R. Jardim Botânico

18:02 - 18:41

a

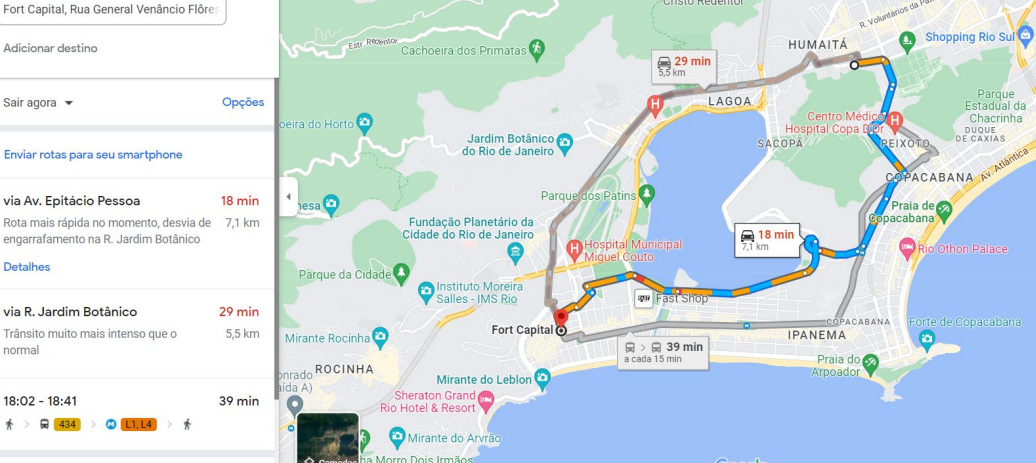

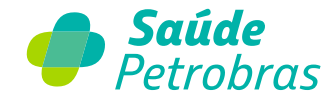

LTDA

COMPARTILHAR

BOTAFOGO

### **COMPARTILHAMENTO DA LISTA** <u>Encaminhe a relação completa de</u>

credenciados encontrados

1. Clique em 'Compartilhar lista' no canto superior direito da lista

| 5860 Credenciado(s)    |
|------------------------|
| Filtros utilizados     |
| Estado: Rio de Janeiro |
| Cidade: Rio de Janeiro |
|                        |

2. Uma janela será aberta para compartilhar o conteúdo, com opção para copiar o link ou encaminhar por e-mail ou outro aplicativo

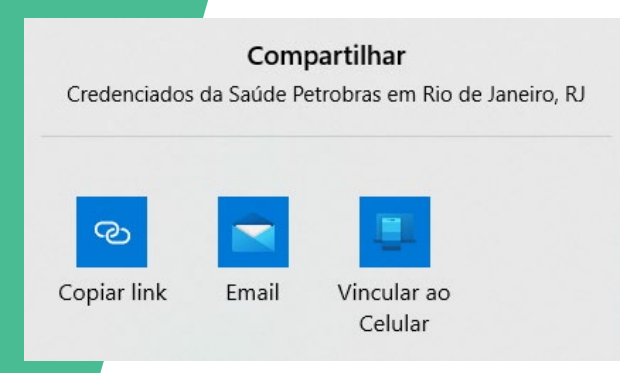

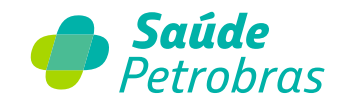

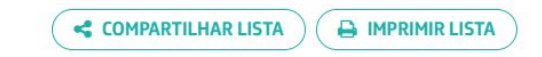

### COMPARTILHAMENTO DO CREDENCIADO

Encaminhe os dados de um prestador específico

- No final da linha correspondente ao credenciado, clique no ícone de compartilhamento, na coluna 'Compartilhar'
- 2. Outra opção é o botão 'Compartilhar', no pop-up com os dados do credenciado, na visão por mapa
- 3. Uma janela será aberta para compartilhar o conteúdo, com opção para copiar o link ou encaminhar por e-mail ou outro aplicativo
- 4. Se enviado pelo celular, os dados do credenciado (nome, telefone, endereço etc.) serão enviados no corpo da mensagem, além do link para a lista completa

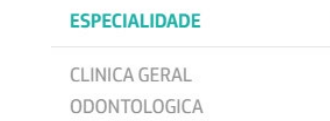

< ? \*

ROTA

AVALIAR

COMPARTILHAR

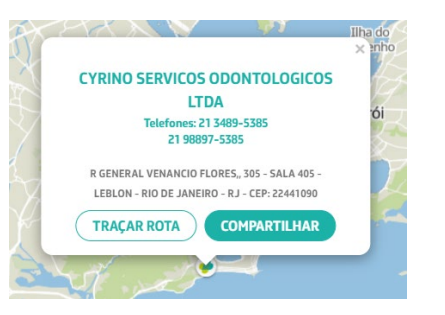

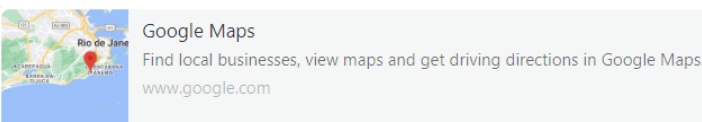

Credenciado: CYRINO SERVICOS ODONTOLOGICOS LTDA

Tipo de estabelecimento: Odontologia

Especialidade: CLINICA GERAL ODONTOLOGICA

Endereço: R GENERAL VENANCIO FLORES,, 305 - SALA 405 - LEBLON - RIO DE JANEIRO -RJ - CEP: 22441090 RIO DE JANEIRO, RJ

Ver localização: https://www.google.com/maps/dir//-22.9841858,-43.2252618

Telefone: 21 3489-5385 21 98897-5385

https://buscarede.saudepetrobras.com.br/busca\_rede? state=RJ&city=Rio%20de%20Janeiro&search=Cyrino

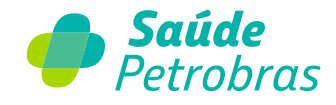

#### 1. Clique em 'Imprimir lista'

 Uma janela com a lista em formato para impressão será gerada
 Imprima ou salve em PDF

### FORMATO DE IMPRESSÃO

# Salve ou imprima a lista de credenciados encontrados

m a lista em formato o será gerada

**REDE INDIRETA - UNIMED** 

**ENDERECO** 

4002000

4002000

1502001

**REDE DIRETA** 

Filtros utilizados Estado: São Paulo

Cidade: São Paulo

ADELIA SARAH AKERMAN

NOME

SADETSKY

SADETSKY

ADERME -

DERMATOLOGIA

**ESPECIALIZADA** 

1.596 Credenciado(s) - Rede direta

MAPA

R TEIXEIRA DA SILVA, 34, SALA 81 - 011 32899299

PARAISO - SAO PAULO - SP - CEP

PARAISO - SAO PAULO - SP - CEP:

AV DA LIBERDADE, 1000, CJ 906 -

ADELIA SARAH AKERMAN R TEIXEIRA DA SILVA. 34, SALA 81 - 011 32899299

| NOME                          | ENDERECO                                         | TEL EFONE     |                           |              |
|-------------------------------|--------------------------------------------------|---------------|---------------------------|--------------|
| NOME                          | ENDERLEGO                                        |               | ESTABLECOMIENTO           | LOIALIDADE   |
| ADELIA SARAH AKERMAN SADETSKY | R TEIXEIRA DA SILVA, 34, SALA 81 - PARAISO - SAO | 011 32899299  | Consultórios / Clinicas   | HOMEOPATIA   |
|                               | PAULO - SP - CEP: 4002000                        |               | Especializadas / Terapias |              |
| ADELIA SARAH AKERMAN SADETSKY | R TEIXEIRA DA SILVA, 34, SALA 81 - PARAISO - SAO | 011 32899299  | Consultórios / Clinicas   | PEDIATRIA    |
|                               | PAULO - SP - CEP: 4002000                        |               | Especializadas / Terapias |              |
| ADERME - DERMATOLOGIA         | AV DA LIBERDADE, 1000, CJ 906 - LIBERDADE -      | 11 4810-2880  | Consultórios / Clinicas   | DERMATOLOGIA |
| ESPECIALIZADA                 | SAO PAULO - SP - CEP: 1502001                    | 11 95051-6400 | Especializadas / Terapias |              |
| ADERME - DERMATOLOGIA         | AV DA LIBERDADE, 1000, CJ 906 - LIBERDADE -      | 11 95051-6400 | Consultórios / Clinicas   | DERMATOLOGIA |
| ESPECIALIZADA                 | SAO PAULO - SP - CEP: 1502001                    |               | Especializadas / Terapias |              |
|                               |                                                  |               |                           |              |

TIPO DE

ESTABELECIMENTO

Consultórios / Clinicas

Consultórios / Clinicas

Consultórios / Clinicas

Especializadas / Terapias

Especializadas / Terapias

TELEFONE

11 4810-2880

LIBERDADE - SAO PAULO - SP - CEP: 11 95051-6400 Especializadas / Terapias

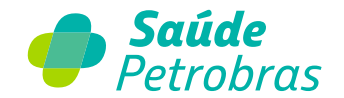

COMPARTILHAR LISTA

**ESPECIALIDADE** 

PEDIATRIA

DERMATOLOGIA

A IMPRIMIR LISTA

2 3 ... 32 Página 1 🗸

ROTA

AVALIAR

\*

COMPARTILHAR

<

### **AVALIAÇÃO DO CREDENCIADO** Contribua para a qualidade da rede

#### 1. No final da linha correspondente ao credenciado, clique no ícone de estrela, na coluna 'Avaliar'

| TIPO DE ESTABELECIMENTO                | ESPECIALIDADE | COMPARTILHAR | ROTA | AVALIAR |
|----------------------------------------|---------------|--------------|------|---------|
| PAE - Programa de Assistência Especial | MUSICOTERAPIA | 4            | 9    | *       |

- 2. Na pesquisa de avaliação, informe seus dados 3. Avalie o credenciado, informando o motivo e
- incluindo um comentário
- 4. Nosso time irá tratar a avaliação e te dar um retorno

|                                                                                                    |                          | <b>Petrobras</b> |
|----------------------------------------------------------------------------------------------------|--------------------------|------------------|
| PESQUIS                                                                                                    | A DE AVALIAÇÃO           | ж                |
| Avaliar o credenciado:                                                                                                    |                          |                  |
| Digite seu nome:                                                                                                    |                          |                  |
| Digite seu nome aqui                                                                                                    |                          |                  |
| Este campo é obrigatório                                                                                                    |                          |                  |
| Digite seu e-mail:                                                                                                    | Digite seu telefone:     |                  |
| Digite seu e-mail aqui                                                                                                    | (00) 00000-0000          |                  |
| Este campo é obrigatório                                                                                                    | Este campo é obrigatório |                  |
| Quantas estrelas você atribui ao credenciao                                                                                                    | do?                      |                  |
| Motivo:                                                                                                    |                          |                  |
| Clique para selecionar                                                                                                    |                          | ~                |
| Clique para selecionar<br>Acessibilidade/Estrutura física<br>Fácil acesso/Fácil localização<br>Informações prévias ao atendimento/<br>Qualidade do atendimento<br>Oualidade da assistência | Agendamento              |                  |

CANCELAR

SUBMETER

Pontualidade no atendimento

Este campo é obrigatório

### INDICAÇÃO DE NOVOS CREDENCIADOS

1. Clique no link do pop-up do canto superior direito do Busca Rede Credenciada

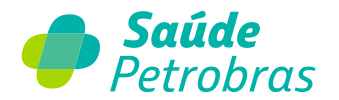

#### INDIQUE UM PROFISSIONAL

Quer indicar um profissional para fazer parte da nossa rede credenciada? <u>Clique aqui</u>.

- 2. No Fale Conosco, selecione Beneficiário e preencha seus dados
- Depois selecione o motivo (sugestão), assunto (rede credenciada) e categoria (indicação de credenciado)

| FALE CONOSCO               |              |             |        |  |
|----------------------------|--------------|-------------|--------|--|
| *ldentificação:            | Beneficiário | Credenciado | Outros |  |
| *Carteira Saúde Petrobras: |              |             |        |  |
| *Nome:                     |              |             |        |  |

**BUSCA REDE CREDENCIADA** 

| *Motivo:    | Sugestão                 | $\sim$ |
|-------------|--------------------------|--------|
| *Assunto:   | Rede Credenciada         | $\sim$ |
| *Categoria: | Indicação de credenciado | $\sim$ |

## Acesse e confira o novo **BUSCA REDE CREDENCIADA**

buscarede.saudepetrobras.com.br

Jame do cre

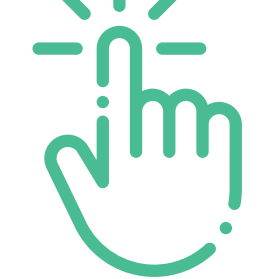

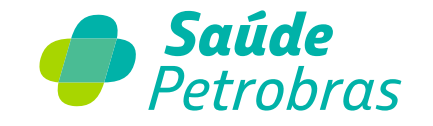

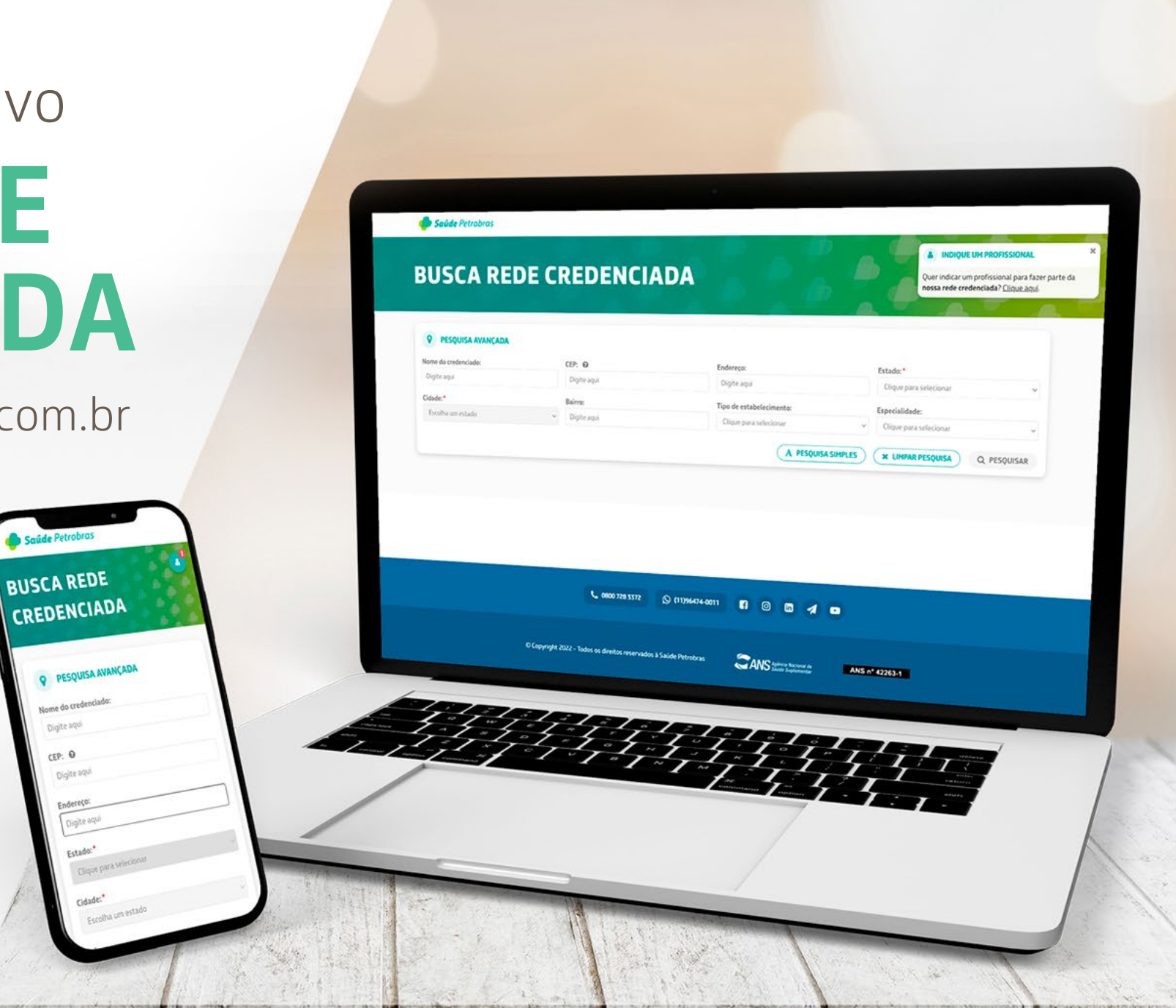